| •                        |            | A restantion of the second |        |                     |     |    |                                                                                                    |                       |             | 8 |   |          |  |
|--------------------------|------------|----------------------------|--------|---------------------|-----|----|----------------------------------------------------------------------------------------------------|-----------------------|-------------|---|---|----------|--|
|                          |            |                            |        |                     |     |    |                                                                                                    |                       | VacTools 1  |   |   | Pet line |  |
|                          | -          |                            | -      |                     |     | 7  | r.                                                                                                    | ****                  |             |   | - | 1001     |  |
| Norther 27 In<br>Tourner |            |                            |        | Statilization Sugar |     |    | 100000000<br>0000                                                                                                    | Toron compt<br>and to | -           |   |   |          |  |
| teres and                |            | 11.00                      |        |                     |     |    |                                                                                                    |                       |             | - |   |          |  |
|                          | -          | Destanti B                 | -      | Inches              |     |    | Preparative:                                                                                                    |                       | Intelligent |   |   |          |  |
| Adult                    | -          | 10000                      | *****  |                     | 100 |    | (Apple for the local section of the local section of the local section o | 1000                  | 100         |   |   |          |  |
| []HMA                    | 185        | uneer                      | 100.00 | -                   | 100 | 10 | 100010-0010                                                                                                    | 1000                  | 100         |   |   |          |  |
| 🗶 Split selecte          | ed passeng | pers d'                    | -      | 1                   | -   |    |                                                                                                    |                       |             |   |   | 1000     |  |

On your booking summary, select the name of the passenger you'd like to split onto a separate PNR. Then, click the 'Split selected passengers' icon marked with scissors beneath passenger names.

| •                                                                                                    | A Standards                        | CRANDING CRAND                                                                                                    |                                                                                                    | 87.5                | - 0 - 4                                                                                                    |
|----------------------------------------------------------------------------------------------------|------------------------------------|----------------------------------------------------------------------------------------------------|----------------------------------------------------------------------------------------------------|---------------------|----------------------------------------------------------------------------------------------------|
| and the second second                                                                                                    |                                    | 20.00                                                                                                    | 1000 ( 1000 ( 100)))))))))) | Vicence: Retain 70% | •                                                                                                    |
| face face<br>Received for                                                                                                    | Annual Tan<br>United               | Longer Lange Lange | And Annual Street Street Street Street                                                                                                    |                     |                                                                                                    |
|                                                                                                    | a come                             | Control III                                                                                                    |                                                                                                    |                     |                                                                                                    |
|                                                                                                    |                                    |                                                                                                    | View Emails 1                                                                                                    |                     | 100-10 100-000                                                                                                    |
|                                                                                                    |                                    | Confirmatio                                                                                                    | n -                                                                                                    |                     |                                                                                                    |
|                                                                                                    |                                    | Are you sure                                                                                                    | you want to cancel the booking?                                                                                                    |                     | Construction of the local division of the local division of the lo |
| · Connector                                                                                                    | a magnitum                         | 100                                                                                                    | -                                                                                                    | methods II /        | take internet                                                                                                    |
| D Dansen                                                                                                    | a in the second                    | 100                                                                                                    | Confirm Cencel                                                                                                    | metrisets 11 /      | tates (1998)                                                                                                    |
| / m                                                                                                    | ant second fights 😸 (second fight) |                                                                                                    |                                                                                                    |                     |                                                                                                    |
| Name and Address of the Owner of the Owner o | Tax at faces                       | Teacher and Terrier                                                                                                    | Stanger O School Service Press                                                                                                    | - Net or compt      | This of convergent.                                                                                                    |
| 1000                                                                                                    | 00.00                              | 8715                                                                                                    | 0.010                                                                                                    | 44452.53            | and a second                                                                                                    |

Select 'Confirm' if you wish to cancel this booking. The status of your booking will now change to 'Pre-ticketing cancellation.'

| 😑 )                                                                   | Second servers                            | GRAND -                                                                                         |                       |                          |                        |               | _                                                    |
|-----------------------------------------------------------------------|-------------------------------------------|-------------------------------------------------------------------------------------------------|-----------------------|--------------------------|------------------------|---------------|------------------------------------------------------|
| and Antipation .                                                      |                                           | 10.00                                                                                           |                       | in careful B             | Variation Annual Title | v .           | -                                                    |
| Fare Topo<br>Booking Ratt<br>(200 Find)<br>Anthron content<br>Ratt. P | 10000 fee<br>10000<br>00000<br>00000      | Great<br>Greater Tana<br>Greater Tana<br>Greater Tana<br>Great Tana<br>Great Tana<br>Great Tana |                       | anna di segni ai a       |                        | 80040         | PNR: NWRCP V<br>NWRCP V<br>NWRCS<br>OF OT TIC OSCEMD |
|                                                                       |                                           |                                                                                                 |                       | 1.000                    | ta tarihera            | Canal Ma      | Ng L Totar                                           |
|                                                                       |                                           | -                                                                                               | -                     |                          |                        | Canada        |                                                      |
| Contraction of Contraction                                            | a sugaran                                 | - 114                                                                                           | - 10                  | Second Contractor of the | watchaster (1)         | Linese        | Autor I                                              |
| Digense .                                                             | <ul> <li>Antering transmission</li> </ul> |                                                                                                 | - 24                  | Specific real array      | Wattiltander (2)       | Labore        | 8.00                                                 |
| enter / manual                                                        | contrigense 🔒 Assess and contrigence      |                                                                                                 |                       |                          |                        |               |                                                      |
| Theorem I.                                                            | Tage operation of the                     | Teachers of                                                                                     | and the second second | construction of the      | The property of        | Test of party | pril .                                               |
| 100                                                                   | 0000                                      | 1010                                                                                            |                       | 100                      | 890.0                  | 895.0         |                                                      |
|                                                                       |                                           |                                                                                                 |                       |                          |                        |               |                                                      |

If you're cancelling a split booking you will need to cancel each PNR independently by retrieving from the drop down and following the cancellation process.

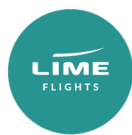